# PUBDIS センターからのお知らせ(受注者様へ)

# 2017/12/22

- 2018/01/05 に、入力システムのプログラムの追加・修正を行いますのでお知らせします。
- 1 プログラムの追加・修正などについて

| 項目番号 | 改良内容                                                       |
|------|------------------------------------------------------------|
| 1    | ★技術者情報の資格番号表示及び入力欄を整備                                      |
|      | ・「二級建築士、木造建築士、消防設備士」の3資格については、資格番号入力欄と                     |
|      | 登録都道府県名欄を分けて表示、入力する方式となりました。                               |
|      | ・その他の資格に関しては資格番号の表示・入力のみとなります。                             |
|      | ・上記の変更に合わせ、現在の登録済み各技術者資格番号を整理しました。                         |
|      |                                                            |
| 2    | <u>★「施設用途分類」の入力方法を改善</u>                                   |
|      | <ul> <li>施設用途分類表に「同類施設例」を表示し、選択しやすいようにしました。</li> </ul>     |
|      | ・施設名や用途名等のキーワードを検索条件にして絞り込むことが出来るようになりま                    |
|      | した。                                                        |
|      | <ul> <li>・同類施設例示名を増やした(新)施設用途分類表を作成しました。</li> </ul>        |
|      | ・分類名称の一部を変更しました。                                           |
|      |                                                            |
| 3    | <u>★「詳細表示」ボタンの新設</u>                                       |
|      | <ul> <li>・検索結果一覧から詳細情報への画面切替が分かりにくかったので「詳細表示」ボタ</li> </ul> |
|      | ンを新設し、わかりやすくしました。                                          |
| 4    | ★CSV ダウンロードに「検索した条件」を表示                                    |
|      | ・検索結果一覧を CSV 出力したときに、「検索した条件」も一緒に出力で                       |
|      | きるようにしました。                                                 |
|      |                                                            |
| 5    | ★検索結果選択絞込み表示ボタンの名称変更およびレイアウト改善                             |
|      | ・表現がわかりにくかったので、機能別にわかりやすくまとめました。                           |
|      |                                                            |
| 6    | ★人刀画面、USV 出刀寺における項目名の改善(単位の付加、名称修止)                        |
|      | ・ 画面衣示や USV 出力時に項日名などの表示か統一されていなかったので統一し、                  |
|      | 笑利金額などには単位もつけました。                                          |
|      |                                                            |

# 2 運用方法の一部変更について

| 項目番号 | 改良内容                                                       |
|------|------------------------------------------------------------|
| 1    | ★カルテ受領書がダウンロード方式で受信できるようになりました。                            |
|      | <ul> <li>・業務カルテ受領書は郵送での発送のみでしたが、ダウンロード方式で受信できるよ</li> </ul> |
|      | うになりました。この場合カルテ受領書の郵送は行いません。                               |
|      | ・ダウンロードするためには、「申請」することが必須となります。「下書き」の状態                    |
|      | では、受領書をダウンロードすることはできません。                                   |
|      |                                                            |
|      | *本機能は既に実装済みですが、念のため再度お知らせします。(※1)                          |
|      |                                                            |
| 2    | ★発注者確認済業務カルテの送付について WEB 上で送信できるようになり                       |
|      | <u>ます。</u>                                                 |
|      | ・発注者確認済業務カルテ詳細の送付は FAX のみでの受付でしたが、発注者確認済業                  |
|      | 務カルテ詳細 PDF ファイルを WEB から送信できるようになりました。                      |
|      | ・WEB から送信されますと、「受付完了」メールがお手元に送信されますので、セン                   |
|      | ターへの確認電話は不要となります。(※1)                                      |
|      |                                                            |

<sup>(※1)</sup> メールでのお知らせを PUBDIS センターより送信いたしますので、スパムメール扱いなどに されないように、メールなどの設定をお願いします。

PUBDIS センターからのお知らせ(受注者様へ) 2017/12/22

1 プログラムの追加・修正などについて

. \_\_\_\_\_

- 1 技術者情報の資格番号表示及び入力欄を整備
  - ・発注者がデータ検索する場合の便を考慮し、以下の入力方式の変更・登録済みデータ内容の整理 を行いました。
    - ① 資格番号入力欄である「登録(交付)番号」欄を二つに分け、「登録(交付)番号」欄および「都 道府県名その他」欄としました。(番号のみの資格が多いので、この順としています)。 「二級建築士、木造建築士、消防設備士」の3資格については都道府県毎の登録となるため、 資格番号入力と登録都道府県名を分けて表示、入力する方式としました。

(その他の資格は資格番号のみとなります。)

- ②今後は、資格番号については「半角の数字・英大文字・ハイフン」のみの入力となります。
  - 「二級建築士、木造建築士、消防設備士」については、登録都道府県名はプルダウンメニューか らの選択になります。

(発注者が検索した場合は「資格番号」のあとに「都道府県名」が表示されます。)

- ②入力方式の変更にともない、現在の登録済み各技術者資格番号を次のように整理し格納しました。
  - ・資格番号は数字・英大文字・ハイフン(各半角)に統一しました。
  - (特例として、設備士(空衛学会)等で分野毎の番号を並列されていた場合は、スラッシュ「/」 で繋げています。)
  - ・「大臣」、「知事」、「登録」、「第」、「号」等の漢字、専攻分野の文字、本籍地等の地名、 スペース等は抹消しました。
  - ・「二級建築士、木造建築士、消防設備士」については登録都道府県名を残しました。
  - ・登録済み資格番号で資格名と合致していないものについては、該当資格名に移動して格納し ました。(例:建築設備検査資格者(旧資格)と建築設備検査員(新資格))
  - ・ごく少数ですが、登録可能資格でない資格名があったので、資格番号等を含めてこれを抹消 させていただきました。

|   | 資格名           | 登録(交付)番号<br>都道府県名      | 登録(交付) 年月日(西暦)<br>最新講習(定期講習)年月日(西暦)                                                                   |
|---|---------------|------------------------|----------------------------------------------------------------------------------------------------|
| 1 | 一級建築士         | 第 2014060301 号         | 登録(交付)年月日: 2001 ✔ 年 01 ✔ 月 27 ✔ 日<br>最新講習(定期講習): 2014 ✔ 年 01 ✔ 月 01 ✔ 日                               |
| 2 | 建築設備士         | 第 2014060302 号         | 登録(交付)年月日: 2002 ♥ 年 03 ♥ 月 03 ♥ 日<br>最新講習(定期講習): ♥ 年 ♥ 月 ♥ 日                                          |
| 3 | 二級建築士         | 第 12345 号<br>埼玉県 V     | 登録(交付)年月日: 1994 ♥ 年 01 ♥ 月 01 ♥ 日<br>最新講習(定期講習): ♥ 年 ♥ 月 ♥ 日                                          |
| 4 | 二級電気工事施工管理技   | 第_4号                   | 登録(交付)年月日:       2005 ♥ 年       02 ♥ 月       03 ♥ 日         最新講習(定期講習):       ♥ 年       ♥ 月       ▼ 日 |
| 5 | 消防設備士(甲種4類) 🗸 | 第<br>5<br><b>千葉県</b> ✔ | 登録(交付)年月日:       2006 ♥ 年       02 ♥ 月       03 ♥ 日         最新講習(定期講習):       ♥ 年       ♥ 月       ● 日 |
| 4 | -<br>その他咨格    |                        |                                                                                                    |

### 2「施設用途分類」の入力方法を改善

- ・同類施設例示名を増やした(新)施設用途分類表を作成し、「検索ボタン▽」で施設用途分類検索画 面を開き、この表より用途名キーワードなどで「検索」できるようにしました。
- ・従来のプルダウンメニューも残していますので、こちらからでも選択できます。
- ・(新)施設用途分類表は、末尾に掲載しています。

| 設計(施設)概要                                                                        |                        |                        |    |                |    |      |
|---------------------------------------------------------------------------------|------------------------|------------------------|----|----------------|----|------|
| 施設区分                                                                            | 単独施設 (必須)              |                        |    |                |    |      |
| 単独施設:1つの用途の1種の施設<br>報合用途施設:複数の用途がある1種<br>多種施設:1つの敷地内に複数種ある<br>合併業務施設:複数か所にある施設ま | の施設<br>施設<br>たは複数か所で行う | <u>×</u> <sup>76</sup> |    |                |    |      |
| 施設名称                                                                            |                        |                        | 2  |                |    |      |
| m10                                                                             | 1:                     | ● 校業                   | 2: |                | 3: | ▼ 検索 |
| 用透                                                                              | 4:                     | ₩ 枝东                   | 5: |                |    |      |
| 用途特記事項                                                                          |                        |                        |    |                |    |      |
| 用途別延べ面積 (m²)                                                                    | 1:                     | m²                     | 2: | m <sup>2</sup> | 3: | m²   |
| 小教点以下切り捨てで入力してくたさい                                                              | 4:                     | m²                     | 5: | m²             |    |      |
| 構造                                                                              | 1:                     | ~                      |    | 2:             | ~  |      |
| 11: V 2: V                                                                      |                        |                        |    |                |    |      |

【用途分類の検索方法】

① プルダウンメニューから小分類を選択(従来どおり)。

- ② 「検索ボタン▽」を押して表示される施設用途分類検索画面で小分類を選択。
  - ・表から直接選択するか、または検索条件に施設名や用途名等のキーワード(全角)を入力して 検索し、絞り込まれた表から選択してください。
    - <入力例>: センター、こども園、 交番 などの短い単語を一つ入力
    - (条件は一つしか入力できません。部分一致検索なのでフルネームでなく、名称の一部が お奨めです。)
  - ・選択した用途分類は、「決定」ボタンで確定します。

<施設用途分類検索画面>

| 施設用途分類検索画面 (小分類) クリア 決定 閉じる                                                                                     |                |                                                    |                                                                                                    |  |  |  |  |  |  |  |
|----------------------------------------------------------------------------------------------------|----------------|----------------------------------------------------|----------------------------------------------------------------------------------------------------|--|--|--|--|--|--|--|
| 検索条件 :<br>・ 施設・施設を約のキーワードを入力し、文字列(部) ひして「検索」できず。<br>・ 「検索」すると一切した文字列がある境内取り込まれ、 マル分類を「選択」できます。                  |                |                                                    |                                                                                                    |  |  |  |  |  |  |  |
| <ul> <li>         ・検索条件、        遣訳ボタン         ・「       遣訳」       ポタンをクリ         ・         ・         ・</li></ul> | は「クリテ<br>ックした? | パンクラックしてくたさい。<br>マリボタンで消すことができま<br>5「決定」ボタンをクリックして |                                                                                                    |  |  |  |  |  |  |  |
| <u>次へと  末尾へ &gt;&gt;</u><br>  中分類                                                                               | 選択             | 小分類                                                |                                                                                                    |  |  |  |  |  |  |  |
| 文化施設                                                                                                    | 0              | 劇場·会議場                                             | 会堂/講堂/コンサートホール/伝統芸能場/演芸場/映画館/国際                                                                                                    |  |  |  |  |  |  |  |
| 文化施設                                                                                                    | 0              | 社会教育・研修施設 施                                        | 設名、用途名などのキーワード<br>シター/生涯学習センター/<br>シター/<br>シター/<br>シター/<br>シター/<br>シター/<br>シター/<br>シター/<br>シター/<br>生涯学習センター/<br>シター/<br>シター/<br>生涯学習センター/<br>シター/<br>生涯学習センター/<br>シター/<br>シター/<br>生涯学習センター/<br>シター/<br>シター/<br>シター/<br>生涯学習センター/<br>シター/<br>ショー/<br>ショー/<br>ショー/<br>ン<br>ショー/<br>ショー/<br>ショー/ |  |  |  |  |  |  |  |
| 文化施設                                                                                                    | 0              | 図書館                                                | レクチャー施設等を含む)                                                                                                    |  |  |  |  |  |  |  |
| 文化施設                                                                                                    | P              | 美術館                                                | 美術館・・・(収蔵庫、レクチャー施設等を含む)                                                                                                    |  |  |  |  |  |  |  |
| 文化施設                                                                                                    | 10             | 博物館・資料館                                            | 博物館/資料館/ブラネタリウム・・・(収蔵庫、レクチャー施設等を含む)                                                                                                    |  |  |  |  |  |  |  |
| 文化施設                                                                                                    | 0              | 植物園・水族館                                            | 動物園/植物園/動植物園/水族館・・・(園に付属する鳥獣舎、温室、水槽等を含<br>む)                                                                                                    |  |  |  |  |  |  |  |
| 文化施設                                                                                                    | 話す。            | 262.40                                             | コンベンション施設/博覧会バビリオン/展示場 (屋内、屋外)                                                                                                    |  |  |  |  |  |  |  |
| 体育施設                                                                                                    | 限で             | 送八                                                 | 体育館/武道館/屋内スケート場/屋内ブール/ドーム球場/格技場/条剣道場/弓道<br>場/屋内射撃場/スポーツ練習場/スポーツジム/ボウリング場                                                                                                    |  |  |  |  |  |  |  |
| 体育施設                                                                                                    | 0              | 運動施設(屋外)                                           | 総合運動場/スタジアム/屋外スケート場/屋外ブール/屋外射撃場/競馬場施設/競                                                                                                    |  |  |  |  |  |  |  |

<例:「こども園」を検索条件として絞込みを行った場合>

| 施設用途                                                                                                    | 分類検索画面(小分類                                                                                                    | i)                                                                                                    |                                                                                                    | こころ                                                                                                    |                                          |
|----------------------------------------------------------------------------------------------------|----------------------------------------------------------------------------------------------------|----------------------------------------------------------------------------------------------------|----------------------------------------------------------------------------------------------------|----------------------------------------------------------------------------------------------------|------------------------------------------|
| 検索条件                                                                                                    | こども                                                                                                    |                                                                                                    | × 検索                                                                                                    |                                                                                                    | しより                                      |
|                                                                                                    | <ul> <li>・ 施設 施設会称のまーご</li> <li>・ 「検索」すると一致した</li> <li>・ 該当した小分類の「選択</li> <li>・ 検索条件、選択ボタン(お)</li> </ul>                                                                                                    | フ <u>ードを入</u><br>こ文字列が<br>RJ ボタン<br>ま「クリア                                                                                                    | カレ、文字列(朝谷一致)で「様表」です。<br>ある欄が取り込まれ、表から小分類を「選択<br>をクリックしてください。該当がない場合は<br>「ポタンで消すことができます。                                                                                                    | す。<br>1] できます。<br>1、再度検索条件を入力しなおしてください。                                                                                                    |                                          |
|                                                                                                    | <ul> <li>「選択」ボタンをクリッ</li> </ul>                                                                                                    | ックしたら                                                                                                    | う「決定」ボタンをクリックしてください。                                                                                                    |                                                                                                    |                                          |
| <u>次へと  3</u><br>  中分類                                                                                                    | <u> 末尾へ &gt;&gt;</u>                                                                                                    | 選択                                                                                                    | 小分類                                                                                                    |                                                                                                    | 下数:47件中1-15件目                            |
| 文化施設                                                                                                    | <u>.</u>                                                                                                    | 0                                                                                                    | 劇場・会議場                                                                                                    | <br> 劇場/観覧場/公会堂/講堂/コンサートホール/伝統芸能場/源<br> 会議場/文化会館/市民ホール/多目的ホール/集会場                                                                                                    |                                          |
| 文化施設                                                                                                    | ſ                                                                                                    | 0                                                                                                    | 社会教育・研修施設                                                                                                    | 地区コミュニティ施設/公民館/地区センター/農山村センター/<br>婦人会館/少年自然の家/青年の家/児童館/野外活動センター/<br>業研修所/自動車教習所/職業訓練施設/コミュニテイセンター/                                                                                                    | /生涯学習センター/<br>/青少年センター/企<br>/区民センター      |
| 文化施設                                                                                                    | !                                                                                                    | 0                                                                                                    | 図書館                                                                                                    | 図書館/公文書館/視聴覚ライブラリー・・・(収蔵庫、レクチャ                                                                                                    | ~ 一施設等を含む)                               |
| 文化施設                                                                                                    | ſ                                                                                                    | 0                                                                                                    | 美術館                                                                                                    | 美術館・・・(収蔵庫、レクチャー施設等を含む)                                                                                                    |                                          |
| 文化施設                                                                                                    | 1                                                                                                    | 0                                                                                                    | 博物館・資料館                                                                                                    | <br> 博物館/資料館/プラネタリウム・・・(収蔵庫、レクチャー施設                                                                                                    |                                          |
|                                                                                                    |                                                                                                    | _                                                                                                    |                                                                                                    | ↓<br>■ <u> 動物園</u> /植物園/動植物園/水族館・・・(園に付属する鳥獣舎、)                                                                                                    | 温室、水槽等を含                                 |
|                                                                                                    |                                                                                                    |                                                                                                    | 7                                                                                                    |                                                                                                    |                                          |
| 施設用途                                                                                                    | 分類検索画面(小分類)                                                                                                    | )                                                                                                    | ſ                                                                                                    | ሳሀፖ                                                                                                    | 決定閉じる                                    |
| 検索条件                                                                                                    | : こども                                                                                                    |                                                                                                    | 検索                                                                                                    | 検索条件にマッチしたリストが表示される                                                                                                    | ます                                       |
|                                                                                                    |                                                                                                    |                                                                                                    |                                                                                                    |                                                                                                    |                                          |
|                                                                                                    | <ul> <li>・施設、施設名称のキーワ</li> <li>・「検索」すると一致した</li> <li>・該当した小分類の「選択</li> <li>・検索条件、選択ボタンは</li> <li>・「選択」ボタンをクリッ</li> </ul>                                                                                                    | ワードを入:<br>:文字列が<br>と] ボタン:<br>た「クリア.<br>・クしたら                                                                                                    | カし、文字列(卸分一致)で「検索」できま、<br>ある慣が取り込まれ、表から小分類を「違沢」<br>をクリックしてください。該当がない場合は、<br>」ボタンで消すことができます。<br>「決定」ボタンをクリックしてください。                                                                                                    | す。<br>  できます。<br>  再度検索条件を入力しなおしてください。<br>  抽出レコー                                                                                                    | - ド数:2件中1-2件目                            |
| 中分類                                                                                                    | <ul> <li>・施設、施設名称のキーワ</li> <li>・「検索」すると一致した</li> <li>・該当した小分類の「選択・検索条件、選択ボタンは</li> <li>・「選択」ボタンをクリッ</li> </ul>                                                                                                    | ロードを入:<br>:文字列がi<br>3 ボタン:<br>に 「クリア.<br>・クしたら<br>選択                                                                                                    | カし、文字列(卸分一致)で「検索」できま、<br>ある備が取り込まれ、表から小分類を「違沢」<br>をクリックしてください。該当がない場合は、<br>」ボタンで消すことができます。<br>「決定」ボタンをクリックしてください。<br>小分類                                                                                                    | す。<br>  できます。<br>再度検索条件を入力しなおしてください。<br>抽出レコー<br>同類施設例示                                                                                                    | - ド数:2件中1-2件目                            |
| 中分類 教育施設                                                                                                    | <ul> <li>・加設、加設名称のキーワ</li> <li>・「検索」すると一致した</li> <li>・該当した小分類の「選択</li> <li>・検索条件、選択ボタンは</li> <li>・「選択」ボタンをクリッ</li> </ul>                                                                                                    | ロードを入:<br>:文字列が<br>は「クリア」<br>:クしたら<br>選択                                                                                                    | カし、文字列(部分一致)で「検索」できま、<br>ある欄が絞り込まれ、表から小分類を「違沢」<br>をクリックしてください。該当がない場合は、<br>」ボタンで消すことができます。<br>「決定」ボタンをクリックしてください。<br>小分類<br>幼祥観                                                                                                    | す。<br>「できます。<br>再度検索条件を入力しなおしてください。<br>抽出レコー<br>同類施設例示<br>幼稚園/幼保連携型認定こども園/幼稚園型認定こども園                                                                                                    | - ド数:2件中1-2件目                            |
| 中分類<br>教育施設<br>福祉施設                                                                                                    | <ul> <li>・施設、施設名称のキーワ</li> <li>・「検索」すると一致した</li> <li>・該当した小分類の「選択</li> <li>・検索条件、選択ボタンは</li> <li>・「選択」ボタンをクリッ</li> </ul>                                                                                                    | レードを入;<br>:文字列が<br>2] ボタン:<br>: 「クリア<br>: クしたら<br>選択                                                                                                    | カし、文字列(卸分一致)で「検索」できま、<br>ある欄が取り込まれ、表から小分類を「違沢」<br>をクリックしてください。該当がない場合は、<br>」ボタンで消すことができます。<br>「決定」ボタンをクリックしてください。<br>小分類<br>幼稚園<br>児童福祉施設                                                                                                    | す。<br>できます。<br>再度検索条件を入力しなおしてください。<br>描出レコー<br>同類施設例示<br>幼稚園/幼保連携型認定こども園/幼稚園型認定こども園<br>保育所/保育園/乳児院/学童クラブ(学童保育所)/児童相談所、<br>育所型認定こども園/地方裁量型認定こども園                                                                                                    | - ド数:2件中1-2件目<br>/ 児童福祉施設/保              |
| 中分類<br>教育施設<br>福祉施設                                                                                                    | <ul> <li>・施設、施設名称のキーワ</li> <li>・「検索」すると一致した</li> <li>・該当した小分類の「選択</li> <li>・検索条件、選択ボタンは</li> <li>・「選択」ボタンをクリッ</li> </ul>                                                                                                    | ロードを入:<br>:文字列が<br>は ボタンン<br>: 「クリア<br>ゆしたら<br>選択<br>〇                                                                                                    | カし、文字列(卸分一致)で「検索」できま、<br>ある欄が取り込まれ、表から小分類を「違沢」<br>をクリックしてください。該当がない場合は、<br>」ボタンで消すことができます。<br>「決定」ボタンをクリックしてください。<br>小分類<br>幼稚園<br>児童福祉施設                                                                                                    | す。<br>「できます。<br>再度検索条件を入力しなおしてください。<br>抽出レコー<br>同類施設例示<br>幼稚園/幼保連携型認定こども園/幼稚園型認定こども園<br>保育所/保育園/乳児院/学童クラブ(学童保育所)/児童相談所、<br>育所型認定こども園/地方裁量型認定こども園                                                                                                    | - ド数:2件中1-2件目<br>/ 児童福祉施設/保              |
| 中分類 教育施設 福祉施設                                                                                                    | <ul> <li>施設、施設名称のキーワ</li> <li>「検索」すると一致した</li> <li>該当した小分類の「選択</li> <li>検索条件、選択ボタンは</li> <li>「選択」ボタンをクリッ</li> </ul>                                                                                                    | ドを入:<br>文字列が<br>オタン・<br>クリア:<br>クリア:<br>クリア:<br>クリア:                                                                                                    | カし、文字列(部分一致)で「検索」できま、<br>ある慣が取り込まれ、表から小分類を「違沢」<br>をクリックしてください。該当がない場合は、<br>」ボタンで消すことができます。<br>「決定」ボタンをクリックしてください。<br>小分類<br>幼稚園<br>児童福祉施設                                                                                                    | す。<br>「できます。<br>再度検索条件を入力しなおしてください。<br>抽出レコー<br>同類施設例示<br>幼稚園/幼保連携型認定こども園/幼稚園型認定こども園<br>保育所/保育園/乳児院/学童クラブ(学童保育所)/児童相談所、<br>育所型認定こども園/地方裁量型認定こども園                                                                                                    | - ド数:2件中1-2件目<br>/ 児童福祉施設/保              |
| <ul> <li>中分類</li> <li>教育施設</li> <li>福祉施設</li> <li>福祉施設</li> </ul>                                                          | <ul> <li>・施設、施設名称のキーワ</li> <li>・「検索」すると一致した</li> <li>・該当した小分類の「選択・</li> <li>・検索条件、選択ボタンは</li> <li>・「選択」ボタンをクリッ</li> </ul>                                                                                                    | ドを入:<br>文字列が<br>ジボタン:<br>「クリア」<br>ウレたら<br>選択<br>〇                                                                                                    | カレ、文字列(部分一致)で「検索」できま、<br>ある情が取り込まれ、表から小分類を「違沢」<br>をクリックしてください。該当がない場合は、<br>」ボタンで消すことができます。<br>「決定」ボタンをクリックしてください。<br>小分類<br>幼稚園<br>児童福祉施設                                                                                                    | 5.<br>「できます。<br>再度検索条件を入力しなおしてください。<br>抽出レコー<br>同類施設例示<br>幼稚園/幼保連携型認定こども園/幼稚園型認定こども園<br>保育所/保育園/乳児院/学童クラブ(学童保育所)/児童相談所<br>育所型認定こども園/地方裁量型認定こども園<br>応認たた「「選切」」 「決一定」 オース と 田 冷却                                                                                                    | - ド数:2件中1-2件目<br>/ 児童福祉施設/保<br>間/~ 「分扣我任 |
| 中分類<br>教育施設<br>福祉施設<br>こども[                                                                                                | ・加設、加設名称のキーワ<br>・「検索」すると一致した<br>・該当した小分類の「選択<br>・検索条件、選択ボタンは<br>・「選択」ボタンをクリッ                                                                                                    |                                                                                                    | カし、文字列(部分一致)で「検索」できま、<br>ある慣が取り込まれ、表から小分類を「違択」<br>をクリックしてください、該当がない場合は、<br>」ボタンで消すことができます。<br>「決定」ボタンをクリックしてください。<br>小分類<br>幼稚園<br>児童福祉施設<br>り稚園または児童福祉                                                                                                    | 5.<br>「できます:<br>再意体素条件を入力しなおしてください。<br>抽出レコー<br>同類施設例示<br>幼稚園/幼保連携型認定こども園/幼稚園型認定こども園<br>保育所/保育園/乳児院/学童クラブ(学童保育所)/児童相談所、<br>育所型認定こども園/地方裁量型認定こども園<br>施設を「選択」し、「決定」すると、用途相                                                                                                    | - ド数: 2件中1-2件目<br>/ 児童福祉施設/保<br>闌に「幼稚    |
| 中分類<br>教育施設<br>福祉施設<br>こども[<br>園」ま;                                                                                        | <ul> <li>・         が取、         が取や物の         ・         が言した         ・         が言した         ・         が会         ・         が言した         ・         が会         ・         が言した         ・         が会         ・         が言した         ・         が会         ・         「         進         ポタンを         ・         が         が会         が</li></ul>                                                                                                    | - ドを入が<br>ママン ボタンア<br>マクリア の<br>クリレたら<br>選択<br>〇<br>〇<br>、<br>が<br>次<br>、<br>次<br>次<br>の<br>、<br>次<br>数<br>、<br>、<br>次<br>の<br>、<br>、<br>次<br>の<br>、<br>、<br>次<br>の<br>、<br>、<br>、<br>、<br>の<br>、<br>、<br>の<br>、<br>の<br>、<br>の<br>、<br>の<br>、<br>の<br>、<br>の<br>、<br>の<br>、<br>の<br>、<br>の<br>、<br>の<br>、<br>の<br>、<br>の<br>、<br>の<br>、<br>の<br>、<br>の<br>、<br>の<br>、<br>の<br>、<br>の<br>、<br>の<br>、<br>の<br>、<br>の<br>、<br>の<br>、<br>の<br>、<br>の<br>、<br>の<br>、<br>の<br>、<br>の<br>、<br>の<br>の<br>、<br>の<br>の<br>、<br>の<br>、<br>の<br>、<br>の<br>、<br>の<br>、<br>の<br>、<br>の<br>、<br>の<br>、<br>の<br>、<br>の<br>、<br>の<br>の<br>の<br>、<br>の<br>の<br>、<br>の<br>の<br>の<br>、<br>の<br>の<br>の<br>、<br>の<br>の<br>の<br>、<br>の<br>の<br>の<br>の<br>、<br>の<br>の<br>の<br>の<br>の<br>、<br>の<br>の<br>の<br>の<br>の<br>、<br>の<br>の<br>の<br>の<br>の<br>の<br>の<br>の<br>の<br>の<br>の<br>の<br>の                                                                                                    | <ul> <li>カし、文字列(部分一致)で「検索」できま、<br/>ある情が取り込まれ、表から小分類を「違択」<br/>をクリックしてください、該当がない場合は、<br/>」ボタンで消すことができます。<br/>「決定」ボタンをクリックしてください。</li> <li>小分類<br/>幼稚園</li> <li>児童福祉施設</li> <li>の稚園または児童福祉に</li> <li>と表示されます。</li> </ul>                                                                                                    | *.<br>「できます:<br>再要は素条件を入力しなおしてください。                                                                                                    | - ド数: 2件中1-2件目<br>/ 児童福祉施設/保<br>闌に「幼稚    |
| 中分類<br>教育施設<br>福祉施設<br>こども<br>園」まご                                                                                         | <ul> <li>・         が取、         が取ら物のキーワ         ・         「検索」すると一致した         ・         該当した小分類の「選択         ・         は素条件、         選択ボタンは         ・         「選択] ボタンをクリッ     </li> <li>         「選択] ボタンをクリッ     </li> <li>         「選択] ボタンをクリッ     </li> <li>         て、         ば、         「         第         て         な         、         (         な         、         な         、</li></ul>                                                                                                    | ドを入<br>: 文<br>: 文<br>: マクリア<br>: ク<br>: ク<br>: ク<br>: ク<br>: ク<br>: ク<br>: ク<br>: ク                                                                                                    | <ul> <li>カし、文字列(部分一致)で「検索」できま、<br/>ある情が取り込まれ、表から小分類を「違沢」<br/>をクリックしてください、該当がない場合は、<br/>」ボタンで消すことができます。<br/>「決定」ボタンをクリックしてください、</li> <li>小分類</li> <li>幼稚園</li> <li>児童福祉施設</li> <li>り稚園または児童福祉、</li> <li>と表示されます。</li> </ul>                                                                                                    | 5.<br>「できます:<br>再意味素条件を入力しなおしてください。                                                                                                    | - ド数: 2件中1-2件目<br>/ 児童福祉施設/保<br>開に「幼稚    |
| 中分類<br>教育施設<br>福祉施設<br>こども[<br>園」まご<br>読計(施設)#                                                                             | ・<br>摘取、<br>摘取、<br>摘取を称のキーワ<br>・<br>「様素」すると一致した<br>・<br>該当した小分類の「選択<br>・<br>様素条件、<br>選択ボタンをクリッ                                                                                                    | - ドを入<br>· 文<br>· 文<br>· 文<br>· ク<br>· ク<br>· ク<br>· ク<br>· ク<br>· ク<br>· ク<br>· ク                                                                                                    | <ul> <li>カし、文字列(部分一致)で「検索」できま、<br/>ある情が取り込まれ、表から小分類を「違択」<br/>をクリックしてください、該当がない場合は、<br/>」ボタンで消すことができます。<br/>「決定」ボタンをクリックしてください。</li> <li>小分類</li> <li>幼稚園</li> <li>児童福祉施設</li> <li>り稚園または児童福祉に</li> <li>と表示されます。</li> <li>設 (必須)</li> </ul>                                                                                                    | 5.<br>「できます:<br>再要は素条件を入力しなおしてください。<br>抽出レコー<br>同類施設例示<br>幼稚園/幼保連携型認定こども園/幼稚園型認定こども園<br>保育所/保育園/乳児院/学童クラブ(学童保育所)/児童相談所、<br>育所型認定こども園/地方裁量型認定こども園<br>施設を「選択」し、「決定」すると、用途相                                                                                                    | - ド数: 2件中1-2件目<br>/ 児童福祉施設/保<br>闌に「幼稚    |
| 中分類<br>教育施設<br>福祉施設<br>こどもに<br>、<br>、<br>、<br>、<br>、<br>、<br>、<br>、<br>、<br>、<br>、<br>、<br>、<br>、<br>、<br>、<br>、<br>、<br>、 | <ul> <li>・施設、施設名称のキーワ</li> <li>・「検索」すると一致した</li> <li>・該当した小分類の「選択・</li> <li>・該当した小分類の「選択・</li> <li>・ 「選択」ボタンをクリッ</li> <li>・「選択」ボタンをクリッ</li> <li>・「選択」ボタンをクリッ</li> <li>・「選択」ボタンをクリッ</li> <li>・「選択」ボタンをクリッ</li> <li>・「選択」ボタンをクリッ</li> <li>・</li> <li>・</li> <l< td=""><td> ドを入<br/>: 文ボクリア<br/>: クリレア<br/>クリア<br/>: クリレア<br/>: クリレア<br/>: クリレア<br/>: クリア<br/>: クリア</td><td><ul> <li>カし、文字列(部分一致)で「検索」できま、<br/>ある慣が取り込まれ、表から小分類を「違択<br/>をクリックしてください、該当がない場合は、<br/>」ボタンで消すことができます。<br/>「決定」ボタンをクリックしてください。</li> <li>小分類<br/>幼稚園</li> <li>児童福祉施設</li> <li>り稚園または児童福祉は、</li> <li>と表示されます。</li> <li>設 (必須)</li> <li>所で行う業務</li> </ul></td><td><ul> <li> <b>「</b>注表家す:<br/><b>再要は素条件を入力しなおしてください。</b><br/><u>抽出レコー</u><br/><b>同類施設例示</b><br/>幼稚園/幼保連携型認定こども園/幼稚園型認定こども園<br/>保育所/保育園/乳児院/学童クラブ(学童保育所)/児童相談所、<br/>育所型認定こども園/地方裁量型認定こども園         </li> <li>         施設を「選択」し、「決定」すると、用途相         </li> </ul></td><td>- ド数:2件中1-2件目<br/>/児童福祉施設/保<br/>開に「幼稚</td></l<></ul> | ドを入<br>: 文ボクリア<br>: クリレア<br>クリア<br>: クリレア<br>: クリレア<br>: クリレア<br>: クリア<br>: クリア | <ul> <li>カし、文字列(部分一致)で「検索」できま、<br/>ある慣が取り込まれ、表から小分類を「違択<br/>をクリックしてください、該当がない場合は、<br/>」ボタンで消すことができます。<br/>「決定」ボタンをクリックしてください。</li> <li>小分類<br/>幼稚園</li> <li>児童福祉施設</li> <li>り稚園または児童福祉は、</li> <li>と表示されます。</li> <li>設 (必須)</li> <li>所で行う業務</li> </ul>                                                                                                    | <ul> <li> <b>「</b>注表家す:<br/><b>再要は素条件を入力しなおしてください。</b><br/><u>抽出レコー</u><br/><b>同類施設例示</b><br/>幼稚園/幼保連携型認定こども園/幼稚園型認定こども園<br/>保育所/保育園/乳児院/学童クラブ(学童保育所)/児童相談所、<br/>育所型認定こども園/地方裁量型認定こども園         </li> <li>         施設を「選択」し、「決定」すると、用途相         </li> </ul>                                                                                                    | - ド数:2件中1-2件目<br>/児童福祉施設/保<br>開に「幼稚      |
| 中分類<br>教育施設<br>福祉施設<br>こども<br>]<br>ここ<br>設計(施設知<br>施設<br>名称<br>施設名称                                                        | <ul> <li>・         // 摘取、摘取名称のキーワ         ·   // 「検索」すると一致した         ·   // 該当した小分類の「選択         ·   // 検索条件、選択ボタンは         ·   // 「選択]ボタンをクリッ         <ul> <li>「選択]ボタンをクリッ</li> <li>「選択]ボタンをクリッ</li> </ul> </li> <li>         「選択]ボタンをクリッ         <ul> <li>「選択」ボタンをクリッ</li> </ul> </li> <li>         「選択」ボタンをクリッ         <ul> <li>「選択」ボタンをクリッ</li> </ul> </li> <li> <ul> <li>「選択」ボタンをクリッ</li> </ul> </li> <li> <ul> <li>「選択」ボタンをクリッ</li> </ul> </li> <li> <ul> <li>「選択」ボタンをクリッ</li> </ul> </li> <li> <ul> <li>「選択」ボタンをクリッ</li> </ul> </li> <li> <ul> <li>「選択」ボタンをクリッ</li> </ul> </li> <li> <ul> <li>「選択」ボタンをクリッ</li> </ul> </li> <li> <ul> <li>「ごの和             <ul> <li>「取り、<ul> <li>「「取り、<ul> <li>「「現し」             <li>「「現し」             <li>「「現し」             <li>「「現し」             </li> <li> <ul> <li>「「現し、<ul> <li>「「「「」「」「」」             <li>「「」」             <li>「「」」             <li>「「」」             </li> <li> <li> <li> <li> <li> <li> <li> <li> <li> <li> <li> <li> <li> <li> <li> <li> <li>「「」             <li>「「」             <li> <li> <li> <li> <li> <li> <li> <li> <li> <li> <li> <li> <li> <li> <li> <li> <li> <li> <li> <li> <li> </li> <li></li></li></li></li></li></li></li></li></li></li></li></li></li></li></li></li></li></li></li></li></li></li></li></li></li></li></li></li></li></li></li></li></li></li></li></li></li></li></li></li></li></li></ul></li></ul></li></li></li></li></ul></li></ul></li></ul></li></ul></li></ul>                                                                                                    | ドを入<br>:文字がが<br>:文字がが<br>:文クリア<br>:クリア<br>:クリア<br>:クリア<br>:クリア<br>:クリア<br>:クリア<br>:クリア<br>:クリア<br>:シック<br>:シック<br>:<br>:シッ<br>:シッ<br>:<br>:シッ<br>:シッ<br>:<br>:・<br>:シッ<br>:<br>:・<br>:シッ<br>:<br>:・<br>:<br>:<br>:<br>:<br>:<br>:<br>:<br>:<br>:<br>:<br>:<br>:<br>:                                                                                                    | <ul> <li>カし、文字列(部分一致)で「検索」できま、<br/>ある情が取り込まれ、表から小分類を「違択」<br/>をクリックしてください、該当がない場合は、<br/>リボタンで消すことができます。<br/>「決定」ボタンをクリックしてください。</li> <li>小分類<br/>幼稚園</li> <li>児童福祉施設</li> <li>り稚園または児童福祉に</li> <li>と表示されます。</li> <li>該</li> <li>(必須)</li> <li>所で行う業務</li> </ul>                                                                                                    | 5.<br>「できます:<br>再要体素条件を入力しなおしてください。<br>抽出レコー<br>同類施設例示<br>幼稚園/幼保連携型認定こども園/幼稚園型認定こども園<br>保育所/保育園/乳児院/学童クラブ(学童保育所)/児童相談所,<br>育所型認定こども園/地方裁量型認定こども園<br>施設を「選択」し、「決定」すると、用途相                                                                                                    | - ド数:2件中1-2件目<br>/児童福祉施設/保<br>闌に「幼稚      |
| 中分類<br>教育施設<br>福祉施設<br>こども「<br>」まご<br>施設区分<br>単核高振路<br>編<br>を含併業業級<br>施設名称                                                 | <ul> <li>・施設、施設名称のキーワ</li> <li>・「検索」すると一致した</li> <li>・該当した小分類の「選択・</li> <li>・該当した小分類の「選択・</li> <li>・ 「選択」ボタンをクリッ</li> <li>・「選択」ボタンをクリッ</li> <li>・「選択」ボタンをクリッ</li> <li>・「選択」ボタンをクリッ</li> <li>・「選択」ボタンをクリッ</li> <li>・「選択」ボタンをクリッ</li> <li>・「選択」ボタンをクリッ</li> <li>・「変換、</li> <li>・「(1)</li> <li>・「(1)</li> <li>・</li> <li>・<td> ドを入:<br/>文字 ボタンテ・<br/>ククレテ・<br/>ククレテ・<br/>ククレテ・<br/>クロート・<br/>一<br/>選択<br/>〇<br/>、<br/>がに、<br/>数<br/>、<br/>次<br/>、<br/>次<br/>、<br/>の<br/>、<br/>、<br/>が<br/>、<br/>、<br/>、<br/>の<br/>、<br/>、<br/>、<br/>、<br/>、<br/>、<br/>、<br/>、<br/>、<br/>の<br/>、<br/>、<br/>、<br/>、<br/>、<br/>の<br/>、<br/>、<br/>、<br/>の<br/>、<br/>、<br/>、<br/>、<br/>、<br/>、<br/>、<br/>、<br/>、<br/>、<br/>、<br/>、<br/>、</td><td>hし、文字列(部分一致)で「検索」できま<br/>ある情が取り込まれ、表から小分類を「選択<br/>をクリックしてください、該当がない場合は、<br/>オペシで消すことができます。<br/>「決定」ボタンをクリックしてください、     小分類<br/>幼稚園<br/>児童福祉施設     ひまたは児童福祉に<br/>と表示されます。     歳     (必須)     感     「(たう業務     「     夜楽</td><td><ul> <li> <b>で 正 で 正 正</b></li></ul></td><td>- ド数: 2件中1-2件目<br/>/ 児童福祉施設/保<br/>闌に「幼稚</td></li></ul>                                                                                                    | ドを入:<br>文字 ボタンテ・<br>ククレテ・<br>ククレテ・<br>ククレテ・<br>クロート・<br>一<br>選択<br>〇<br>、<br>がに、<br>数<br>、<br>次<br>、<br>次<br>、<br>の<br>、<br>、<br>が<br>、<br>、<br>、<br>の<br>、<br>、<br>、<br>、<br>、<br>、<br>、<br>、<br>、<br>の<br>、<br>、<br>、<br>、<br>、<br>の<br>、<br>、<br>、<br>の<br>、<br>、<br>、<br>、<br>、<br>、<br>、<br>、<br>、<br>、<br>、<br>、<br>、                                                                                                    | hし、文字列(部分一致)で「検索」できま<br>ある情が取り込まれ、表から小分類を「選択<br>をクリックしてください、該当がない場合は、<br>オペシで消すことができます。<br>「決定」ボタンをクリックしてください、     小分類<br>幼稚園<br>児童福祉施設     ひまたは児童福祉に<br>と表示されます。     歳     (必須)     感     「(たう業務     「     夜楽                                                                                                    | <ul> <li> <b>で 正 で 正 正</b></li></ul>                                                                                                    | - ド数: 2件中1-2件目<br>/ 児童福祉施設/保<br>闌に「幼稚    |
| 中分類<br>教育施設<br>福祉施設<br>こども「<br>園」ま                                                                                         | - 施設、施設名称のキーワ<br>- 「検索」すると一致した<br>- 飯当した小分類の「灌肝<br>- 検索条件、選択ボタンは<br>- 「選択」ボタンをクリッ<br>- 「選択」ボタンをクリッ<br>- 「選択」ボタンをクリッ<br>- 「選択」ボタンをクリッ<br>- 「選択」ボタンをクリッ<br>- 「ごした」「児童福祉<br>- 「記の用途の1様の施設<br>- 「この用途の1様の施設<br>- 「この用途の1様の施設                                                                                                    | ドを入が<br>ママンボタンア<br>マクリア<br>クリレたら<br>選択<br>〇<br>、<br>が<br>加<br>一<br>単<br>独施<br>酸<br>調<br>調<br>し<br>に<br>調<br>の<br>し<br>た<br>の<br>の<br>の<br>の<br>の<br>の<br>の<br>の<br>の<br>の<br>の<br>の<br>の                                                                                                    | hし、文字列(部分一致)で「検索」できま<br>ある情が取り込まれ、表から小分類を「違択<br>をクリックしてください、該当がない場合は、<br>オタンで消すことができます。<br>「決定」ボタンをクリックしてください、<br>小分類<br>幼稚園<br>児童福祉施設<br>ひ稚園または児童福祉が、<br>と表示されます。<br>該<br>(必須)<br>娇で行う業務<br>電福祉施設<br>文<br>な太<br>、<br>、 |                                                                                                    | - ド数: 2件中1-2件目<br>/ 児童福祉施設/保<br>欄に「幼稚    |
| 中分類<br>牧育施設<br>福祉施設<br>こ ご ご む に 式<br>遠計(施設)<br>単複合用施設<br>施設名称<br>用途<br>和述特記:                                              | <ul> <li>・施設、施設名称のキーワ</li> <li>・「検索」すると一致した</li> <li>・該当した小分類の「進択</li> <li>・検索条件、選択ボタンは</li> <li>・「選択」ボタンをクリッ</li> <li>「選択」ボタンをクリッ</li> <li>「選択」ボタンをクリッ</li> <li>「選択」ボタンをクリッ</li> </ul>                                                                                                    | - ドを入<br>: 文<br>: 文<br>: マクリア<br>: ク<br>: ク<br>: ク<br>: ク<br>: ク<br>: ク<br>: ク<br>: ク                                                                                                    | hし、文字列(部分一致)で「検索」できま<br>ある情が取り込まれ、表から小分類を「違沢<br>をクリックしてください、該当がない場合は、<br>」ボタンで消すことができます。<br>「決定」ボタンをクリックしてください。<br>小分類<br>幼稚園<br>児童福祉施設<br>り稚園または児童福祉・<br>と表示されます。<br>該<br>(必須)<br>漸で行う業務<br>電福祉施設<br>「検索<br>後本                                                                                                    | 5.<br>「できます、<br>再要は素条件を入力しなおしてください。<br>抽出レコー<br>同類施設例示<br>幼稚園/幼保連携型認定こども園/幼稚園型認定こども園<br>保育所/保育園/乳児院/学童クラブ(学童保育所)/児童相談所、<br>育所型認定こども園/地方裁量型認定こども園<br>施設を「選択」し、「決定」すると、用途相<br>2: ★★ 3:<br>5: ★★ 3:<br>5: ★★ 5:<br>5: ★★ 5:<br>5: ★★ | - ド数:2件中1-2件目<br>/児童福祉施設/保<br>関に「幼稚      |

【分類名称等の変更】

● 分類項目名を一部変更しました。

| H     | $\Rightarrow$ | 新   |
|-------|---------------|-----|
| 検索用分類 | $\Rightarrow$ | 中分類 |
| 中分類   | $\Rightarrow$ | 小分類 |

● 用途分類名称の一部を変更しました。

| 旧            | $\Rightarrow$ | 新             |
|--------------|---------------|---------------|
| 屋内体育施設       | $\Rightarrow$ | 運動施設(屋内)      |
| 屋外競技場施設      | $\Rightarrow$ | 運動施設(屋外)      |
| 保育所          | $\Rightarrow$ | 児童福祉施設        |
| 個人住宅・小規模集合住宅 | $\Rightarrow$ | 個人住宅・集合住宅(低層) |
| 集合住宅(低層)     | $\Rightarrow$ | 集合住宅 (中層)     |

## 3 「詳細表示」チェックボタンの新設

・「詳細表示」ボタンをクリックすると詳細画面が開くようにしました。

| ji<br>I | 訳表<br>√ 産 | 示<br>對尺4 | 確定                                       | ▶ 表示 | ▶ 解除           |             | 新規      | 次へ >   末尾へ >><br>抽出レコード数:135件中1-20 | 件目  | 検索結果一覧<br>PDF出力 | CSV出力   | ,              |          |
|---------|-----------|----------|------------------------------------------|------|----------------|-------------|---------|------------------------------------|-----|-----------------|---------|----------------|----------|
|         |           | 2        | 登録<br>状態                                 |      | 業務コード<br>番号(*) | 業務コード<br>枝番 | 業務名称(*) |                                    | 発注者 | (発注機関部署等)       | ) 名称(*) | 会社コード<br>番号(*) | 事務所名称(*) |
|         | 1         |          | ø                                        | 詳細表示 | 00000052       |             |         |                                    | b   |                 |         |                | ストテスト設計  |
|         | 2         |          | s an an an an an an an an an an an an an | 詳細表示 | 00000510       | 1           | 1       |                                    | 衆   |                 |         |                | ストテスト設計  |
|         | 3         |          | s an an an an an an an an an an an an an | 詳細表示 | 00000496       |             |         |                                    | 東   |                 |         |                | ストテスト設計  |
|         | 4         |          | ø                                        | 詳細表示 | 00000508       |             |         |                                    | T.  | 1 -9Mc          |         | 0000000        | ストテスト設計  |

### 4 <u>CSV ダウンロードに「検索した条件」を表示</u>

検索結果一覧を CSV 出力したときに「検索した条件」も一緒に出力します。 表示例)

出力日: 2017/11/01

検索条件:

「発注者(発注機関部署等)名称」が'国土交通省大臣官房官庁営繕部'を含む 「業務種別」が'建築設計(基本+実施設計)'と一致

# 5 検索結果選択絞込み表示ボタンの名称変更およびレイアウト改善

表現がわかりにくかったので、機能別にわかりやすくまとめました。

| ž | (IR) | 表示<br>選択 | 確定                                                                                                    | ▶表示  |             | 解除             |                                 | 新規      | <u>次へ &gt;</u>   末尾⁄<br>抽出レコード数:1354 | <u>\ &gt;&gt;</u><br>件中1-204 | <b>4</b> 8 | 検索結果一覧<br>PDF出力 | csv出扌 |                |          |
|---|------|----------|----------------------------------------------------------------------------------------------------|------|-------------|----------------|---------------------------------|---------|--------------------------------------|------------------------------|------------|-----------------|-------|----------------|----------|
|   |      | ¥        | 登録<br>状態                                                                                                    |      | 業務□<br>番号() | iード 薄<br>(*) 枯 | 業務コート<br>支番                     | 業務名称(*) |                                      |                              | 発注者        | (発注機関部署等)       | 名称(*) | 会社コード<br>番号(*) | 事務所名称(*) |
|   | 1    |          | P                                                                                                    | 詳細表示 | 0000@       | 150            |                                 |         |                                      |                              | 6 6 6 J    | - 1- 1-         |       | 0000000        | ニフトニフト記針 |
|   | 2    |          | P                                                                                                    | 詳細表示 | 00000       | 使              | う機能                             | もごとにボ   | タンをまとめ                               | 、見                           | 出し         | を付けま            | した。   | )<br>)         |          |
|   | з    |          | P                                                                                                    | 詳細表示 | 00000       |                | 部ボタ                             | マン名称を   | 変更しました                               | 0                            |            |                 |       |                |          |
|   | 4    |          | se a constante da constante da constante constante da constante da con | 詳細表示 | 00000       | *              | ※「選択表示」は、検索結果一覧表の中から個別に表示させたい行を |         |                                      |                              |            |                 |       |                |          |
|   |      |          |                                                                                                    |      |             | 指知             | 定し、                             | まとめて    | 表示させる機                               | 能で                           | す。         |                 |       |                |          |

# 6 検索画面、CSV 出力等における項目名の改善(単位の付加、名称修正)

・ 画面表示やCSV出力時に項目名などの表示が統一されていなかったので統一し、契約金額など には単位もつけました。

|            |      | (新)施設用途              | 会類表 2017/11/24                                                                                                    |
|------------|------|----------------------|----------------------------------------------------------------------------------------------------|
| 大分類        | 中分類  | 小分類                  | 同類施設例示                                                                                                    |
| 教育文<br>化施設 | 文化施設 | 劇場·会議場               | 劇場/観覧場/公会堂/講堂/コンサートホール/<br>伝統芸能場/演芸場/映画館/国際会議場<br>/文化会館/市民ホール/多目的ホール/集会場                                                                                      |
|            |      | 社会教育・研修<br>施設<br>図書館 | 地区コミュニティ施設/公民館/地区センター/農<br>山村センター/生涯学習センター/婦人会館/少年<br>自然の家/青年の家/児童館/野外活動センター/<br>青少年センター/企業研修所/自動車教習所/職業<br>訓練施設/コミュニティセンター/区民センター<br>図書館/公文書館/視聴覚ライブラリー・・・(収 |
|            |      | 美術館                  | 蔵庫、レクチャー施設等を含む)<br>美術館・・・(収蔵庫、レクチャー施設等を含む)                                                                                                    |
|            |      | 博物館・資料館              | 博物館/資料館/プラネタリウム・・・(収蔵庫、<br>レクチャー施設等を含む)                                                                                                    |
|            |      | 植物園・水族館              | 動物園/植物園/動植物園/水族館・・・(園に付<br>属する鳥獣舎、温室、水槽等を含む)                                                                                                    |

|            |      | 展示場施設        | コンベンション施設/博覧会パビリオン/展示場<br>(屋内、屋外)                                                       |
|------------|------|--------------|-----------------------------------------------------------------------------------------|
|            | 体育施設 | 運動施設(屋<br>内) | (星内、星内)<br>体育館/武道館/屋内スケート場/屋内プール/ド<br>ーム球場/格技場/柔剣道場/弓道場/屋内射撃場<br>/スポーツ練習場/スポーツジム/ボウリング場 |
|            |      | 運動施設(屋<br>外) | 総合運動場/スタジアム/屋外スケート場/屋外プ<br>ール/屋外射撃場/競馬場施設/競艇場施設/競輪<br>場施設/スキー場                          |
|            |      | レク・公園施設      | レストハウス/クラブハウス/ロッジ/あずまや/<br>野外劇場/展望塔/公衆便所(公園内)/休憩所/<br>ビジターセンター/公園管理棟                    |
|            | 教育施設 | 幼稚園          | 幼稚園/幼保連携型認定こども園/幼稚園型認定こ<br>ども園                                                          |
|            |      | 小・中・高等学<br>校 | 小学校/中学校/高等学校/義務教育学校(小中一<br>貫校)/中等教育学校(中高一貫校)                                            |
|            |      | 大学・各種学校      | 大学/高等専門学校/短大/専修学校/専門学校/<br>各種学校/看護学校/警察学校/技能職業学校                                        |
|            |      | 特別支援学校       | 盲学校/ろう学校/養護学校                                                                           |
|            |      | 他の教育文化施<br>設 | 記念碑/時計台/茶室                                                                              |
|            | 宗教施設 | 宗教施設         | 神社/寺院/教会/修道院/納骨堂/墓苑/礼拝堂<br>/霊堂/霊園管理事務所                                                  |
| 福祉医<br>療施設 | 福祉施設 | 児童福祉施設       | 保育所/保育園/乳児院/学童クラブ(学童保育<br>所)/児童相談所/児童福祉施設/保育所型認定こ<br>ども園/地方裁量型認定こども園                    |
|            |      | 老人福祉施設       | 養護老人ホーム/ケアハウス(軽費老人ホーム)/<br>老人福祉センター/老人デイサービスセンター/特<br>別養護老人ホーム/老人保健施設                   |
|            |      | 障害者福祉施設      | 更生援護施設/療護施設/授産施設/障害者福祉ホ<br>ーム/点字図書館                                                     |
|            |      | 他の福祉施設       | 救護施設/総合福祉センター/母子福祉センター/<br>地域福祉センター/多機能福祉施設                                             |
|            | 医療施設 | 病院           | 病院/助産所/産院/精神病院/総合病院・・・<br>(病院:20床以上の入院施設が有る医療施設)                                        |

|     |       | 診療所・医院  | 診療所/医院/クリニック・・・(1床以上19床<br>以下の入院施設が有る医療施設、または入院施設が |
|-----|-------|---------|----------------------------------------------------|
|     |       |         | 無い医療施設)                                            |
|     |       | 保健所     | 保健所/健診センター/母子健康センター/精神保                            |
|     |       |         | 健センター/保健相談所                                        |
|     |       | 他の医療施設  | リハビリテーション・センター/血液センター/消                            |
|     |       |         | 毒所                                                 |
| 産業施 | 事務施設  | 事務所     | 事務所(民間)/オフィスビル/銀行/金融機関/                            |
| 設   |       |         | 商工会議所/電算センター・・・(官公庁の事務所                            |
|     |       |         | 等は「庁舎」に分類する)                                       |
|     | 試験・研究 | 試験・研究施設 | 観測所/気象台/天文台/研究所・・・(官民と                             |
|     | 施設    |         | も、名称にかかわらず試験研究用設備のあるもの)                            |
|     | 宿泊施設  | 宿泊施設    | ホテル/旅館/保養所/ペンション                                   |
|     | 商業施設  | 商業施設    | 百貨店/デパート/量販店/スーパーマーケット/                            |
|     |       |         | コンビニエンスストア/ショッピングセンター/市                            |
|     |       |         | 場(小売)/ドライブイン/専門店/店舗/ショー                            |
|     |       |         | ルーム/飲食店/食堂/喫茶店/酒場/料理店/割                            |
|     |       |         | 烹料亭/遊戯場/娯楽施設/アミューズメント施設                            |
|     |       |         | /道の駅/公衆浴場/塾/習い事教室                                  |
|     | 情報通信施 | 情報通信施設  | 放送局/電話局/無線中継所/無線局舎/通信鉄塔                            |
|     | 設     |         | /公衆電話コーナー                                          |
|     | 交通施設  | 交通施設    | 駅舎/バスターミナル/駐車場/立体駐車場/駐輪                            |
|     |       |         | 場/車庫/給油所/料金所/SA(サービスエリ                             |
|     |       |         | ア) /PA (パーキングエリア) /フェリーターミ                         |
|     |       |         | ナル/港湾施設(流通・倉庫等は別)/格納庫/空                            |
|     |       |         | 港施設/バス停留所等上屋/地下鉄駅舎/地下歩道                            |
|     |       |         | /歩道橋/橋                                             |
|     | 流通施設  | 流通施設    | 中央卸売市場(青果・水産・食肉・花卉)/卸売市                            |
|     |       |         | 場/流通センター/トラックターミナル/物流ター                            |
|     |       |         | ミナル/荷捌き施設                                          |
|     |       | 工場・倉庫   | 工業施設/冷凍倉庫/工場/倉庫(倉庫業を営む倉                            |
|     |       |         | 庫)/立体倉庫                                            |
|     |       | 農林水産施設  | 畜舎/養殖場/ふ化場/と畜場/サイロ/堆肥舎                             |
|     | 他の産業施 | 他の産業施設  | 民営の斎場/葬祭場/セレモニーホール                                 |
|     | 設     |         |                                                    |

| 行政施 | 一般行政施                 | 庁舎       | 庁舎(官公庁の事務所、役所)/合同庁舎/裁判所    |  |  |
|-----|-----------------------|----------|----------------------------|--|--|
| 設   | 設                     |          | /公館/大使館/郵便局/法務局/法務出張所/検    |  |  |
|     |                       |          | 察庁/税務署/労働基準監督署/公共職業安定所     |  |  |
|     |                       |          | (ハローワーク)/裁判所/保険事務所/運転免許    |  |  |
|     |                       |          | 試験場 (運転免許センター)             |  |  |
|     | 特殊行政施                 | 保安防災施設   | 警察署/交番/派出所/駐在所/消防署/消防団施    |  |  |
|     | 設                     |          | 設/防災センター/機動隊施設/自衛隊施設/除雪    |  |  |
|     |                       |          | ステーション/防災備蓄倉庫              |  |  |
|     |                       | 環境保全施設   | 浄水場/水道施設/下水処理場/清掃工場/ごみ焼    |  |  |
|     |                       |          | 却場/廃棄物リサイクルセンター/汚物処理場/廃    |  |  |
|     |                       |          | 棄物処理施設                     |  |  |
|     |                       | 他の行政施設   | 官営の斎場/葬斎場/火葬場/刑務所/拘置所/動    |  |  |
|     |                       |          | 物愛護センター                    |  |  |
| 住宅  | 個人住宅・<br>集合住宅<br>(低層) | 一戸建住宅    | 一戸建住宅                      |  |  |
|     |                       | 低層長屋・共同  | 共同住宅/公営住宅/社宅/テラスハウス/長      |  |  |
|     |                       | 住宅       | 屋・・・(階数:1階~2階)             |  |  |
|     |                       | 他の住宅     | 山荘(住居用)/週末住宅/アトリエ/別荘       |  |  |
|     | 集合住宅                  | 中層住宅(3~  | 共同住宅/公営住宅/社宅・・・(階数:3階~10   |  |  |
|     | (中層)                  | 10 階)    | 階)                         |  |  |
|     | 集合住宅                  | 高層住宅(11~ | 共同住宅/公営住宅/社宅・・・(階数 : 11 階~ |  |  |
|     | (高層)                  | 19 階)    | 19 階)                      |  |  |
|     |                       | 超高層住宅(20 | 共同住宅/公営住宅/社宅・・・(階数:20 階以   |  |  |
|     |                       | 階~)      | 上)                         |  |  |
|     | 寄宿舎・寮                 | 寄宿舎・寮    | 寄宿舎/看護師宿舎/警察寮              |  |  |
|     |                       |          |                            |  |  |
| その他 | 特殊設備施                 | 設備関係施設   | 電力施設/特高受電所/エネルギーセンター/換気    |  |  |
|     | 設                     |          | 所/給排気塔/ポンプ場/排水機施設/燃料施設/    |  |  |
|     |                       |          | 昇降機施設                      |  |  |
|     | その他                   | その他      | 造園/修景/公衆便所(街頭など)           |  |  |

※ 用途分類は「小分類」を選択し入力します。

※ 用途分類には同類施設名称は入力できませんので、ご了承ください。

### 2 運用方法の一部変更について

#### 2 発注者確認済業務カルテの送付について WEB 上で送信できるようになります

- ・発注者確認済業務カルテ詳細の送付は FAX のみでの受付でしたが、発注者確認済業務カルテ詳細 PDF ファイルを WEB から送信できるようになりました。
- ・WEBから送信されますと、「受付完了」メールがお手元に送信されますので、センターへの確認電話は不要となります。(※1)

【発注者確認済業務カルテ詳細 PDF の送信手順は以下の2通りあります】

#### <その1> 申請から発注者確認済業務カルテ詳細 PDF の送信まで連続して行う場合

- ① 入力した業務カルテ詳細を発注機関担当者に提出し、内容を確認していただきます。
- ② 確認のうえ、発注機関担当者のサイン(押印など)がもらえたら、入力システムの該当業務 カルテ情報詳細画面で「申請」ボタンを押します。
   ※事前に確認済業務カルテ詳細 PDF 一式をご準備ください。

業務力ルテ情報詳細 下書保存 下書削除 申請 PDF出力 ヘルプ 閉じる

③ 「申請」ボタンを押すと、業務カルテ受領書を受信するための、メールアドレスなどを登録 する画面が表示されますので、必要事項を記入し「確認」ボタンを押します。

| 過去に入力してあ        | 071は「送何先履歴」より変更し、変更部分を修正<br>                                                                         | してくたさい          |                                                    |  |
|-----------------|----------------------------------------------------------------------------------------------------|-----------------|----------------------------------------------------|--|
| メールアドレス         |                                                                                                    |                 | (必須) 半角文字で入力してください                                 |  |
| メールアドレス<br>(確認) |                                                                                                    |                 | (必須) 半角文字で入力してください                                 |  |
| 送付先履歷           | →<br>過去に入力した送付先 (メールアドレスや担当者氏る等)を選択できます<br>※メールアドレス、支社・営業所名称、新築、議論担当者氏名で集約された10件 (業務コード番号の降増)が表示されます |                 |                                                    |  |
| 事務所名称           | テストテスト設計<br>全角で入力してくたさい。?や?などの機種執得文字は文字化けの原因になりますので使用しないでくたさい                                        |                 |                                                    |  |
| 支社・営業所名<br>称    | 全角で入力してください                                                                                          |                 |                                                    |  |
| 郵便番号            | (必須) ハイフンありの半角文字で入力してください                                                                            |                 |                                                    |  |
| 所在地             | (逆須) 金角で入力してください                                                                                     |                 |                                                    |  |
| ビル名など           | 全角で入力してください                                                                                          |                 |                                                    |  |
| 所在地フリガナ         | 全角カタカナで入力してください                                                                                      |                 |                                                    |  |
| 所属              | 全角で入力してくたまい                                                                                          |                 |                                                    |  |
| 連絡担当者氏名         | (必須)<br>全角で入力してください(姓と名の間は全角スペースを入力<br>してください)                                                       | 連絡担当者氏名<br>フリガナ | (必須)<br>全角カタカナで入力してください(姓と名の間は全角スペース<br>を入力してください) |  |
| TEL番号           | (必須)<br>ハイフンありの半典文字で入力してください                                                                         | FAX番号           | 号 ハイフンありの半角文字で入力してください                             |  |
|                 | Yé                                                                                                   |                 |                                                    |  |

<sup>(※1)</sup>メールでのお知らせを PUBDIS センターより送信いたしますので、スパムメール扱いな どにされないように、メールなどの設定をお願いします。

 ④ 記載内容に間違いがなければ、画面の「申請」ボタンを押します。(PUBDIS センターより、 「業務カルテ申請受付メール」が届きますが、これはあとでご覧ください。)

| メールフドレフ         | kumazawa@sam.co.in |                 |              |  |
|-----------------|--------------------|-----------------|--------------|--|
| 水バーレス     事務所交称 | 事務所 <b>久</b> 称     |                 |              |  |
| 支社・営業所名称        | 支社· 堂类所名称          |                 |              |  |
| 郵便番号            | 111-2222           |                 |              |  |
| 所在地             | 所在地                |                 |              |  |
| ビル名など           | ビル名など              |                 |              |  |
| 所在地フリガナ         | フリガナ               |                 |              |  |
| 所属              | 技術開発部              | 技術開発部           |              |  |
| 連絡担当者氏名         | 連絡担当者 氏名           | 連絡担当者氏名<br>フリガナ | フリ ガナ        |  |
| TEL番号           | 03-1234-5678       | FAX番号           | 03-1234-5679 |  |

⑤ 次のメッセージ画面が出ますので「確認済みカルテ送信」ボタンを押します。

| 正常に処理が実行されました                                                                                                    |                                                                                                    |     |  |  |
|----------------------------------------------------------------------------------------------------|----------------------------------------------------------------------------------------------------|-----|--|--|
| 業務カルテ情報を申請しました                                                                                                    |                                                                                                    |     |  |  |
| ※更新ボタンを押すと画面を最新の状態に更新し、閉じるボタンを排<br>※確認済カルテ送信ボタンを押すと、発注者確認済業務カルテ詳細<br>※発注者確認済業務カルテ詳細を別途送付する場合は、「申請中」の<br>タンを押して作業を進めてください。<br>また、発注者確認済業務カルテ詳細PDFは事前に作成しておいてくた | ※更新ボタンを押すと画面を最新の状態に更新し、閉じるボタンを押すと業務カルテ情報詳細画面を閉じます<br>※確認済カルテ送信ボタンを押すと、発注者確認済業務カルテ詳細(全ページ)の送信画面を表示します<br>※発注者確認済業務カルテ詳細を別途送付する場合は、「申請中」の業務カルテ情報詳細画面にある「確認済カルテ送信」ボ<br>タンを押して作業を進めてください。<br>また、発注者確認済業務カルテ詳細PDFは事前に作成しておいてください。 |     |  |  |
|                                                                                                    |                                                                                                    |     |  |  |
|                                                                                                    | 確認済力ルテ送信 更新                                                                                                    | 閉じる |  |  |

⑥「発注者確認済業務カルテ詳細(全ページ)の送信」画面が開きますので、送信する発注者確認済業務カルテ詳細 PDF ファイルを「参照」し指定します。

|            | 8                                                                                                    |                    |
|------------|----------------------------------------------------------------------------------------------------|--------------------|
| 信するPDFファイル | PDFファイルのサイズに 送付先情報で入力したメールア                                                                                         | 参照                 |
|            | ドレスが表示されます                                                                                                    |                    |
| 一儿本文       |                                                                                                    |                    |
|            | ※WEBからのお知らゼメールは、申請時に登録した送付先情報(メールアドレス)宛に送<br>このたびの発注者確認済業務カルテ詳細の送付に際して、異なるご担当者が実行された場合<br>名前、電話番号、メールアドレス」をご記入ください。 | 信されます。<br>は、念のため「お |

⑦「メール送信」ボタンを押すと PUBDIS センターに PDF ファイルが送信されます。お手元には送 付先情報に表示されているメールアドレスに、「PUBDIS 発注者確認済業務カルテ送付受付通知 メール」が届きます。

#### <その2>

#### 「その1、②」の「申請」後、あらためて発注者確認済業務カルテ詳細 PDF の送信を行う場合

①ログインし、申請中の業務カルテ情報詳細画面を開きます。

②同画面に表示される「確認済カルテ送信」を押します。

| 業務力ルテ情報詳細       | 確認済カルテ送信 | 送付先情報 PDF出力 ヘルプ 閉じる      |
|-----------------|----------|--------------------------|
| ※一度申請した業務カルテ情報の | 修正は出立    | このボタンは「申請中」時<br>のみ表示されます |

- ③「発注者確認済業務カルテ詳細(全ページ)の送信」画面が開きますので、送信する発注者確認済業務カルテ詳細 PDF ファイルを「参照」し指定します。
- ④「メール送信」ボタンを押すと PUBDIS センターに PDF ファイルが送信されます。お手元には 「その1、③」で入力したアドレスに、「PUBDIS 発注者確認済業務カルテ送付受付通知メー ル」が届きます。
- ※ <u>PUBDIS センターに送信する発注者確認済業務カルテ詳細 PDF は、発注者確認済のページを含め</u> て申請中の業務カルテ情報詳細 PDF 出力全ページー式をまとめたものにしてください。発注者確 認済のページ1枚だけでは作業ができず、結果的に業務カルテ情報登録が完了しません。